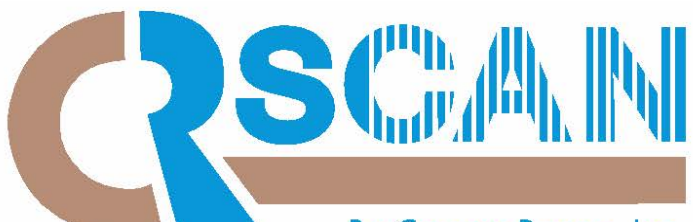

By Copper Range, Inc. US Patent No. 7,159,778 / 7,455,224 / 8,025,222

# Ensuring Access Security and Compliance at job-sites

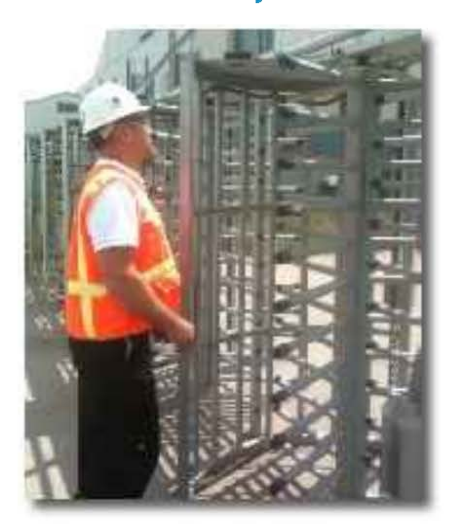

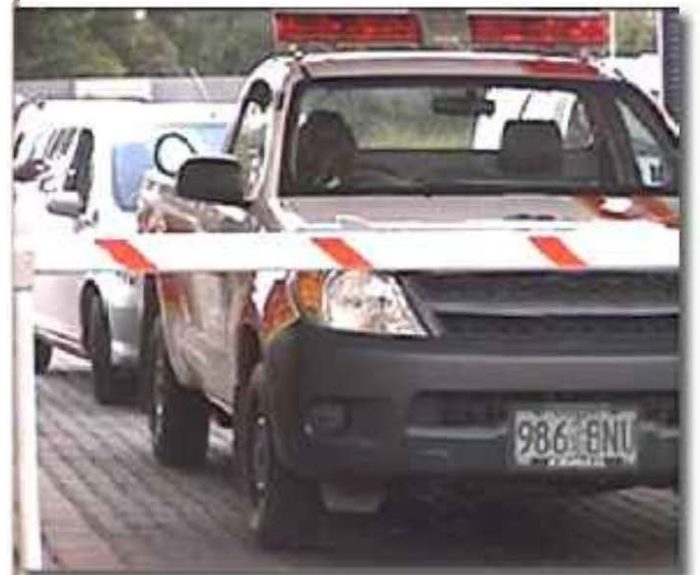

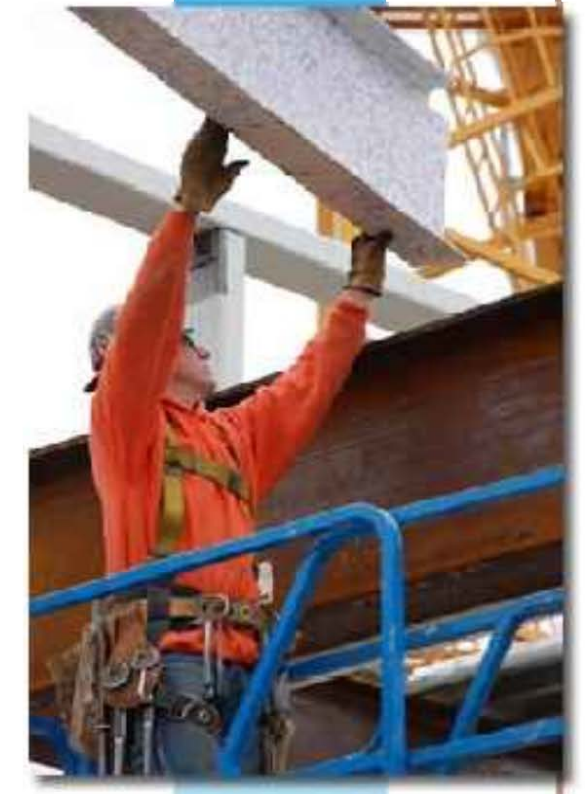

Help Guide

COPPER RANGE, INC. • 1133 E. MAPLE ROAD, SUITE 102 • TROY, MI 48083 OFFICE: 800.309.2060 • EMAIL: SALES@COPPERRANGE.COM • WEBSITE: WWW.COPPERRANGE.COM

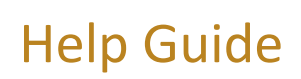

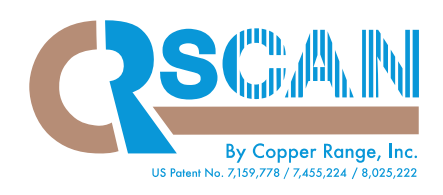

# **Table of Contents**

|    | Purpose                                    | 3 |
|----|--------------------------------------------|---|
|    | System Requirements                        | 3 |
|    | Project Types                              | 3 |
|    | User Account Employer                      | 4 |
|    | User Roles                                 | 4 |
|    | Registering                                | 5 |
|    | Logging In                                 | 6 |
|    | Editing Your Profile                       | 7 |
|    | Home Page                                  | 8 |
|    | Worker Database                            |   |
| •  | Add Worker                                 |   |
| 1. | Take Photo                                 |   |
| 2. | Input Worker Data                          |   |
| 3. | Upload Worker Photo                        |   |
| 4. | Make Worker Badge                          |   |
| 5. | Save Worker Data                           |   |
| •  | Manual Scan                                |   |
| •  | Report Group Admin                         |   |
| •  | Audit Reports                              |   |
| •  | Scanned In Now                             |   |
| •  | Expirations: Drug, Safety and Orientations |   |
| •  | Remove Worker                              |   |
| •  | Deny Access                                |   |
| •  | Reference                                  |   |

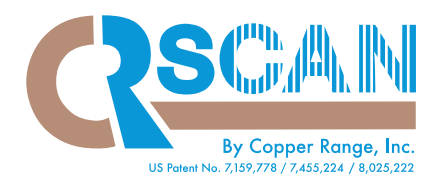

### Purpose

This document provides information regarding the CRScan site pages and their usage. You will find general information at the beginning of this document, followed by detailed descriptions of how to use each site page.

### **System Requirements**

All that is required to run CRScan is a Web browser that is configured to accept cookies and implements the latest Web standards from the <u>World Wide Web Consortium</u>.

Acceptable browsers include Internet Explorer version 5 or higher and Firefox.

Note that cookies are used only for improving efficiency and are NOT used to track user movements on the Web site or to collect personal information. For more details about users' privacy while using CRScan, please see the Copper Range <u>Privacy Statement</u>.

## **Project Types**

There are currently two types of projects provided by CRScan.

- CRScan Project Workers use the CRScan HID card you created using the *Make Badge* feature within CRScan. The card's unique HID value is contained within an internal magnetic strip and may optionally be displayed as a barcode value on the card. This type of project sees *Audit Reports*.
- MUST Project Workers use their MUST ID card to scan at job sites. The barcode on the card that is read by the system contains the worker's MUST ID value. This type of project sees *Scan Reports*.

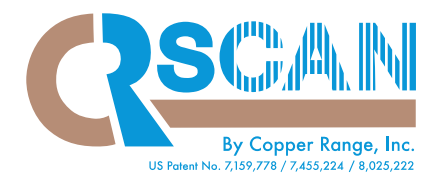

### **User Account Employer**

For each project, there is defined one or more Prime Contractors, as well as a list of companies allowed to participate as Site Monitors or Employers.

If your user account's employer is the Prime Contractor, you can access information for workers on the project regardless of Employer.

If your user account's employer is a Site Monitor company, you can only access the information for that employer.

## **User Roles**

There are three levels of user Roles defined to the system. The following bullet points summarize the access granted for each Role.

- Contractor This role is granted to administrators of the highest level and can perform the following functions.
  - Add, edit, and remove workers from their project
  - Make a badge (requires Badge Print Station)
  - Enter manual scans (not available to Site Monitors)
  - Manage Report Groups
  - Run scan or audit reports
- Auditor This role is granted to administrators that need to see scan or audit reports for dates other than current date.
- Vendor The Vendor role is granted to administrators that only need to see the current day's scan information.

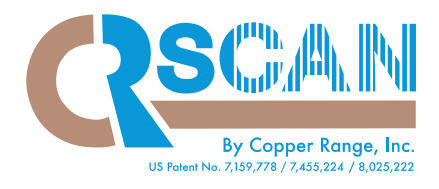

### Registering

Contact your supervisor or Copper Range to register your company and assign a contact.

The contact person will receive an email from Copper Range asking them to register, like the following example:

You have been given an account to view the Administrator Web pages for the Copper Range CRScan application. Your login name for the account is 'kheld' and your password is 'changeme'. To go to the Administrator login page, click on the link, <u>https://crscan.copperrange.com:443/CRScan</u>, or cut and paste it into your Web browser's "Address" field.

The first time you log into the CRScan Administrator Web site you will be asked to complete your registration for the account. At that point you have the option of changing your login name, full name, and the e-mail address that are currently associated with your account. You will also be required to select a new password. Once registered, you always have the option of changing your account information by hitting the "Edit Profile" link on the CRScan main page.

If you have any questions or comments about Copper Range or the CRScan application, please direct them to support@copperrange.com.

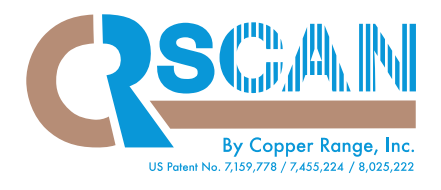

# **Logging In**

**Click the link in the registration email**, or go to **www.copperrange.com**, to be directed to the Login Page.

On the Login Page, type in the login name and password assigned to you in the registration email.

Users can change their login name and password at any time by editing their Profile.

Should you forget your login name and/or password, there is a link on the Login page you can use for assistance.

|                                   |            | SC                   | opper Range Inc. |
|-----------------------------------|------------|----------------------|------------------|
| Terms of Use<br>Privacy Statement |            |                      |                  |
| - Tivacy Statement                | Login Name |                      |                  |
|                                   | Password   |                      | Login            |
|                                   |            | Problems logging in? |                  |

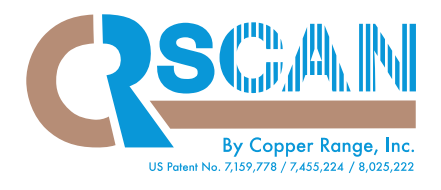

# **Editing Your Profile**

- **Complete the profile page,** choosing a new login name and password. Login names are unique for every CRScan user, and passwords must be at least 6 characters in length.
- Click Update

|                                                                                | Profile                                                                             |                                               |
|--------------------------------------------------------------------------------|-------------------------------------------------------------------------------------|-----------------------------------------------|
| Full Name:<br>Login Name:<br>Password:<br>Re-type Password:<br>E-mail Address: | Jennifer Baenziger<br>JBaenziger<br>••••••<br>jbaenziger@copperrange.com            |                                               |
| To help verify your identity should<br>Question:<br>Answer:                    | d you forget your login name or password, ple<br>What high school did you attend? • | ease select a question and provide an answer. |
| CRScan – Copper Range                                                          | Cancel Update                                                                       | Terms of Use   Privacy Stmt   Home   Logout   |

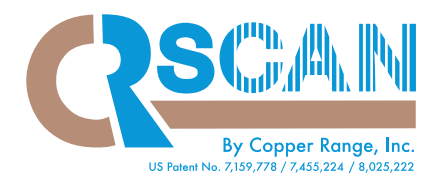

### **Home Page**

#### Left Navigation Links

- Edit Profile Link to the site page that enables you to manage your user account information.
- Scanner Administration Site page that lists scanners for your project and see latest scans. This function may only be performed by the Contractor user role.
- Logout Select this link to log out of CRScan.

#### Footer Links

- Terms of Use This link displays the site terms of use rules.
- Privacy Statement This link displays the site privacy statement.
- Home Select this link to navigate to the CRScan home page.
- Logout Select this link to log out of CRScan.

#### Selecting a Worker Database

The Select Project drop-down list displays one or more projects for which your user account has access.

• Select the project

| CSCAN                  |                          |                  |                                             |
|------------------------|--------------------------|------------------|---------------------------------------------|
| Edit Profile           |                          |                  |                                             |
| Scanner Administration |                          |                  |                                             |
| Logout                 |                          |                  |                                             |
|                        |                          | Worker Databases |                                             |
|                        | CRScan Copper Range Inc. |                  | Terms of Use   Privacy Stmt   Home   Logout |
|                        |                          |                  |                                             |
|                        |                          |                  |                                             |
|                        |                          |                  |                                             |
|                        |                          |                  |                                             |
|                        |                          |                  |                                             |
|                        |                          |                  |                                             |
|                        |                          |                  |                                             |

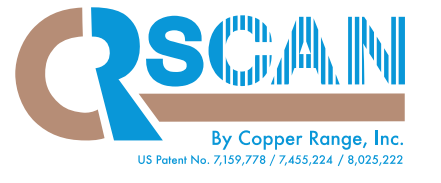

## Worker Database

Once you choose the desired project, you can run various reports. If your user account is of the Contractor role, you can also add, edit and remove workers.

• Enter the first letter(s) of the worker's last name or an asterisk (\*) to see all workers in your database.

|                            |                         | Coppe           | r Rang                   | e - 1           | ro        | y H       | Q           |                                               |                         |
|----------------------------|-------------------------|-----------------|--------------------------|-----------------|-----------|-----------|-------------|-----------------------------------------------|-------------------------|
|                            | Search for workers      | whose last n    | ame begins w             | vith ⊺          |           |           | (Typ) * 1   | o star vorkers)                               |                         |
| Add Worker Manual Scan Rep | ort Group Admin. At     | dit Reports     | Scanned In Now<br>Return | 1               | Drug Te   | st Expira | ation       | Salety Test Expirations                       | Orientation Expirations |
|                            |                         | With se         | lected: 🛛 🖪              | lemave ]        | Deny Acce |           |             |                                               |                         |
|                            | Social<br>Sec. No. Name | Craft           | Employer                 | Card Dr. No. Te | st Safety | orient.   | Access Last | Scan Report Group                             |                         |
|                            | x6411 Test, Jennifer    | Boilermaker     | Copper Range Inc.        | Y               | s Yes     | Yes       | Yes         | Job B                                         |                         |
|                            | x0513 Test Mark         | Boilermaker     | Copper Range Inc.        | 123358 N        | o Yes     | Yes       | No          | Job B                                         |                         |
|                            | x5678 Test. Nopicture   | Bricklayer      | Copper Range Inc.        | N               | o Yes     | No        | Yes         | Non-Must                                      |                         |
|                            | x3218 Test234 Test      | Millmen         | Copper Range Inc.        | N               | o Yes     | No        | Yes         |                                               |                         |
| l                          | x0987 Test3. Test       | Carpenter       | Copper Range Inc.        | 409602 Y        | s Yes     | Yes       | Yes         |                                               |                         |
|                            | x5123 <u>Tooth Blue</u> | 🗳 Asbestos Work | er Copper Range Inc.     | 5454646 N       | o Yes     | No        | Yes         |                                               |                         |
| CRScan Copper R            | lange Inc.              |                 |                          |                 |           |           |             | Terms of Viel 1 Privacy Stril 1 Home 1 Losput | -                       |

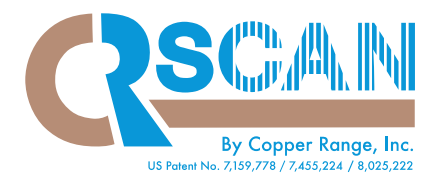

### Add Worker

(\*NOTE: This function may only be performed by the Contractor user role)

#### 1. Take Photo

Camera hardware and software is required to take new worker photos. If you have not already done so, take your worker's picture, using either the Logitech Webcam or your own camera and photo capturing software, and save it in a convenient folder on your computer for browsing purposes.

#### Logitech Webcam software and camera set-up:

Included in the box are the camera with USB cable attached, a software disk, and a Quickstart guide.

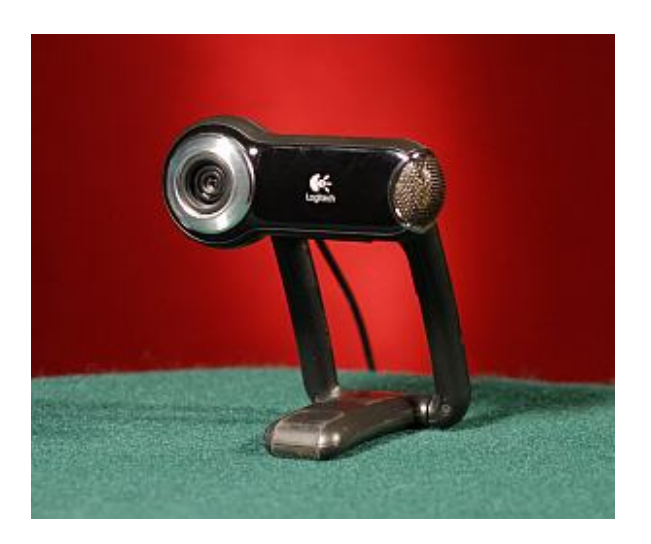

The Quickstart guide gives the setup instructions in pictorial steps. Setup consists of installing the software, setting the camera on top of the monitor (or it can be held or set on a table), and plugging in the USB cable. The instructions then walk you through testing and adjusting the camera. You can adjust the lighting and other settings, or simply use the auto-adjust options, which work well with most computers and environments.

During the installation you will be asked if you want to install the Logitech VID software. This is for video calling and unnecessary for your purposes.

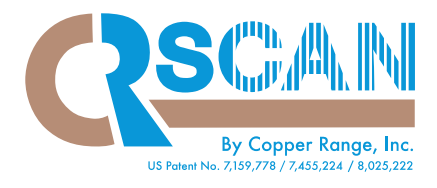

### Add Worker (continued)

#### 2. Input Worker Data

To add the worker to the system, return to the CRScan worker database page

- Click Add Worker
- Enter the employee's social security number or MUST ID number
- Click Continue

| Search                              |                                         |                       |                         |                         |
|-------------------------------------|-----------------------------------------|-----------------------|-------------------------|-------------------------|
|                                     | for workers whose last name begins with | (Type * to s          | ee all workers)         |                         |
| Add Worker Manual Scan Report Group | Admin. Audit Reports Scanned In Now     | Drug Test Expirations | Safety Test Expirations | Orientation Expirations |

| Enter new worker's Social Se | curity No. or MUST ID:                      |
|------------------------------|---------------------------------------------|
| CRScan - Copper Range Inc.   | Terms of Use   Privacy Stmt   Home   Logout |
|                              |                                             |
|                              |                                             |
|                              |                                             |
|                              |                                             |

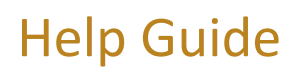

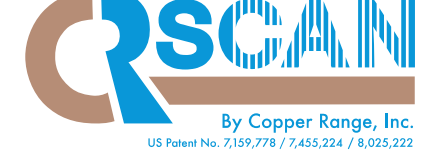

#### **Input Worker Data (continued)**

- Enter employee's First and Last Name
- Assign HID Card No. to the worker (see note on page 15\*)
  - New Card: Place curser in Card No. field and scan card
  - Existing Card (two options):
    - 1. Place curser in Card No. field and scan card
    - 2. Enter card number associated with worker in CRScan
- Select Craft and Employer from drop down menus. If Employer is not listed, contact Copper Range.
- Drug Test, Safety Compliance and Orientation
  - Indicate whether the employee has completed the necessary requirements. If the worker has a MUST drug test and safety compliance result, it will be displayed instead of the check box and date fields.
- Check Access Granted to allow the employee access onto the job site.

| Add Project Worker                                                   |
|----------------------------------------------------------------------|
| First Name: Sample Last Name: Worker                                 |
| Social Security No: x4444 Card No:                                   |
| Craft: Carpenter   Employer: Copper Range Inc.                       |
| ✓ Drug test passed on: September ▼ 13 ▼ 2012 ▼                       |
| ✓ Safety compliant since: May 		 6 		 2012                           |
| ☑ Orientation taken on: July ▼ 29 ▼ 2012 ▼                           |
| Access granted                                                       |
| Report Group (optional):     Previous Entries:                       |
| Cancel Upload Photo Make Badge Save & Scan Save & Add Save & Exit    |
| CRScan Copper Range Inc. Terms of Use   Privacy Stmt   Home   Logout |

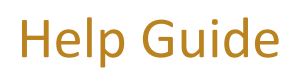

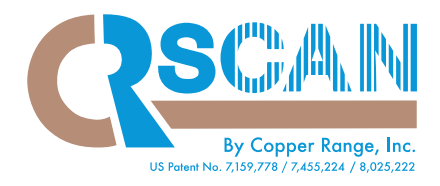

# Add Worker (continued)

- 3. Upload Worker Photo
  - Click Upload Photo

| Add Project Worker                                                          |  |
|-----------------------------------------------------------------------------|--|
| First Name: Sample Last Name: Worker                                        |  |
| Social Security No: x4444 Card No:                                          |  |
| Craft: Carpenter                                                            |  |
| ✓ Drug test passed on: September 	 13 	 2012                                |  |
| ✓ Safety compliant since: May                                               |  |
| ✓ Orientation taken on: July 		 29 		 2012                                  |  |
| Access granted                                                              |  |
| Previous Entries:                                                           |  |
|                                                                             |  |
| Cancel Upload Photo Make Badge Save & Scan Save & Add Save & Exit           |  |
| CRScan Copper Range Inc. <u>Terms of Use   Privacy Stmt   Home   Loqout</u> |  |

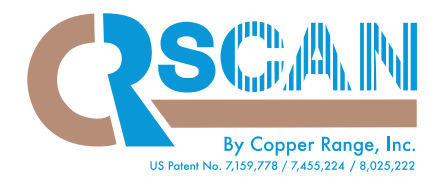

### **<u>Upload Photo</u>** (continued)

- Click Browse
- Choose photo from designated folder on your computer
- Click Submit
- Crop Photo

Drag the endpoints to select the area of the image that will be pictured. **Click Crop** to save the photo to the worker record.

| Photo L                  | Jploader                                    |
|--------------------------|---------------------------------------------|
| Photo file to upload:    | Browse                                      |
| Cancel                   | Submit                                      |
| CRScan Copper Range Inc. | Terms of Use   Privacy Stmt   Home   Logout |

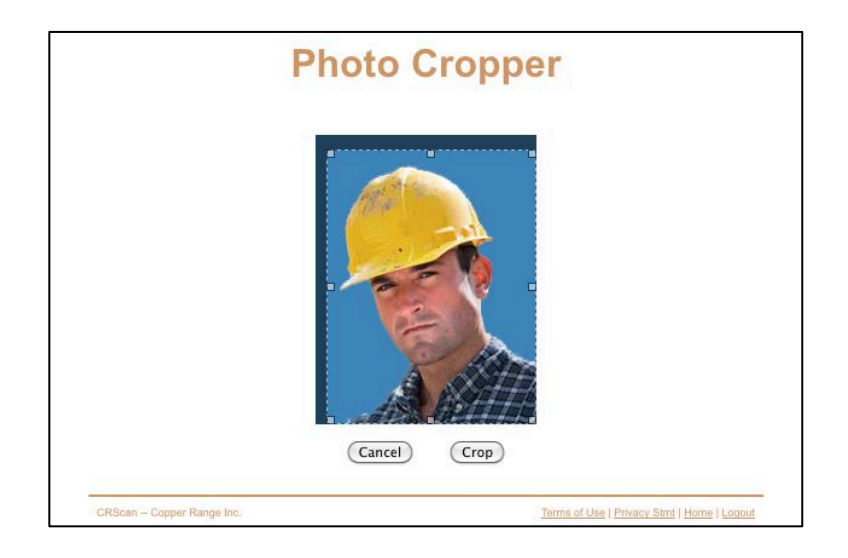

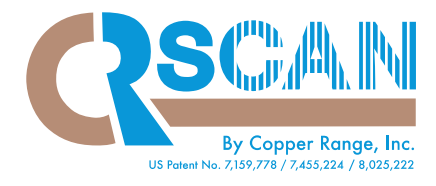

# Add Worker (continued)

#### 4. Make Worker Badge (see note below\*)

**\*Note:** If you do not have a Badge Print Station or your project utilizes a centralized Badge Print Station(s), skip this step. Unbadged worker cards can be printed separately at a later time.

#### • Click Make Badge

To display the barcode on the badge, be sure to check **Display Barcode on badge**. If your project is configured to always display the barcode on the badge, you will not see the checkbox.

|                                                                                                    | Add Project Worker                                        |
|----------------------------------------------------------------------------------------------------|-----------------------------------------------------------|
|                                                                                                    | First Name: Sample Last Name: Worker                      |
|                                                                                                    | Social Security No: x4444 Card No:                        |
|                                                                                                    | Craft: Carpenter                                          |
|                                                                                                    | ✓ Drug test passed on: September 	 13 	 2012              |
| The second second second second second second second second second second second second second second second se | ✓ Safety compliant since: May                             |
|                                                                                                    | ✓ Orientation taken on: July 		 29 		 2012                |
|                                                                                                    | Access granted                                            |
|                                                                                                    | Report Group (optional):                                  |
|                                                                                                    | Previous Entries:                                         |
| Cancel Upload Photo                                                                                             | Make Badge Save & Scan Save & Add Save & Exit             |
| CRScan Copper Range                                                                                             | e Inc. <u>Terms of Use   Privacy Stmt   Home   Loqout</u> |

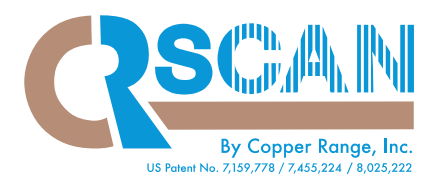

#### Badge Preview Page:

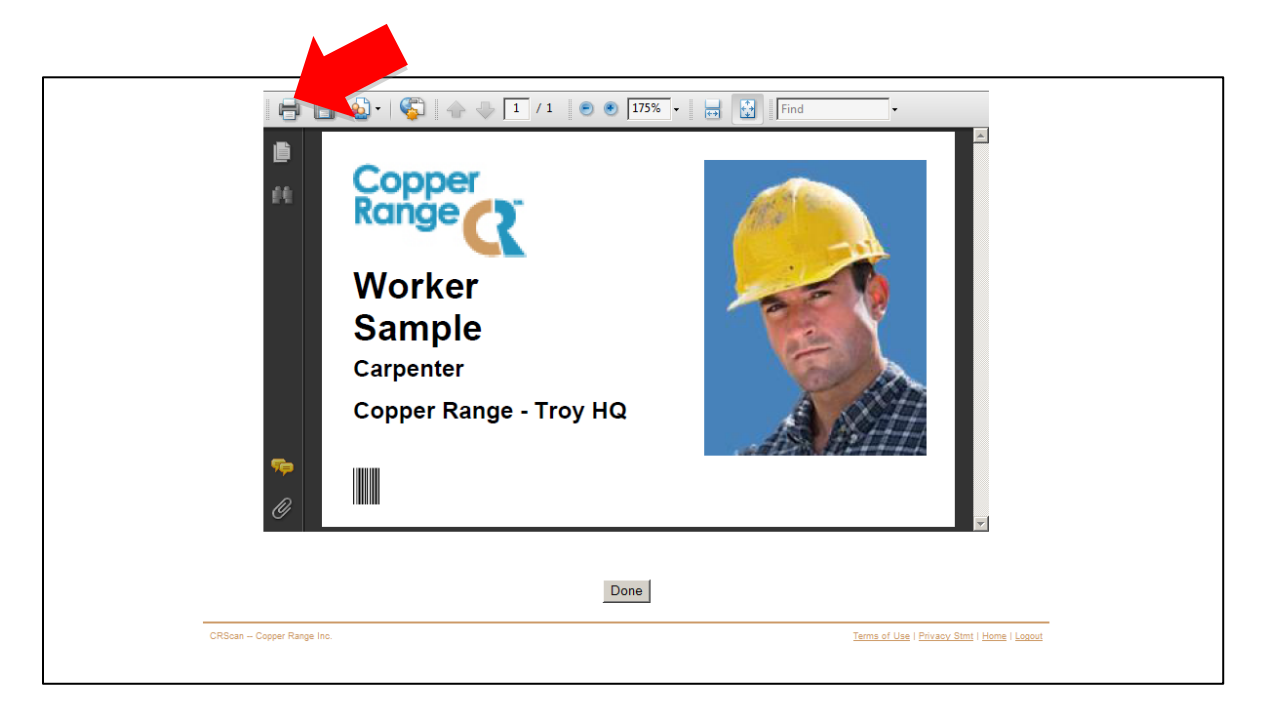

#### Print Badge

To print the worker badge, click the printer icon displayed at the top left of the toolbar of the Badge Preview page.

**\*Note:** To upload your company logo contact Copper Range.

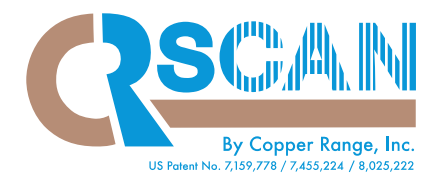

## Add Worker (continued)

- 5. Save Worker Data
  - Save and Add to continue adding other workers.
  - Save and Exit if there are no more employees to be added.
  - Save and Scan to enter a manual scan for that worker.
  - **Cancel** to return to Worker Database without saving changes.

|                     | Add Project Worker                                          |
|---------------------|-------------------------------------------------------------|
|                     | First Name: Sample Last Name: Worker                        |
|                     | Social Security No: x4444 Card No:                          |
|                     | Craft: Carpenter                                            |
| 200                 | ✓ Drug test passed on: September 	 13 	 2012                |
|                     | Safety compliant since: May • 6 • 2012 •                    |
|                     | ✓ Orientation taken on: July ▼ 29 ▼ 2012 ▼                  |
| ASS ANTIN           | Access granted                                              |
|                     | Report Group (optional):                                    |
|                     | Previous Entries:                                           |
| Cancel Upload Photo | Make Badge Save & Scan Save & Add Save & Exit               |
| CRScan Copper Rai   | nge Inc. <u>Terms of Use   Privacy Stmt   Home   Loqout</u> |

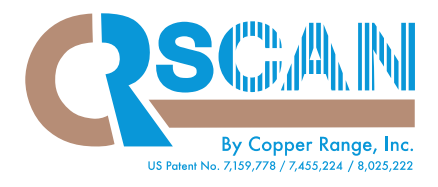

# **Manual Scan**

Click Manual Scan

|                                                                            |             |                     | Copp          | er Range -            | Troy HQ               |                                              |                         |  |
|----------------------------------------------------------------------------|-------------|---------------------|---------------|-----------------------|-----------------------|----------------------------------------------|-------------------------|--|
| Search for workers whose last name begins with (Type * to see all workers) |             |                     |               |                       |                       |                                              |                         |  |
| Add Worker                                                                 | Manual Scan | Report Group Admin. | Audit Reports | Scanned In Now Return | Drug Test Expirations | Safety Test Expirations                      | Orientation Expirations |  |
|                                                                            | CRScan      | - Copper Range Inc. |               |                       |                       | Terms of Line   Privacy Stref   Heres   Loco | d                       |  |

- Enter Card # or SSN Enter either the worker's social security number or the card number associated with the worker in CRScan.
- Verify or edit Date and Time
- Indicate In or Out scan
- Click Continue or Cancel to return to Worker Database without saving changes.

|   | Manual Scan                                                                   |
|---|-------------------------------------------------------------------------------|
|   | Card # or SSN:                                                                |
|   | Scan Date: September • 12 • 2012 •                                            |
|   | Scan Time: 12 ▼ 18 ▼ PM ▼                                                     |
|   | In/Out:                                                                       |
| • | .⊛ In<br>© Out                                                                |
|   | Cancel Continue                                                               |
|   | CRScan – Copper Range Inc. <u>Terms of Use   Privacy Stmt   Home   Logout</u> |

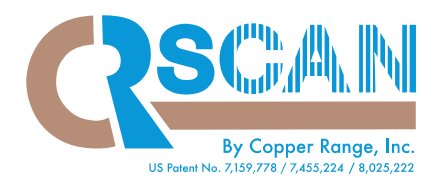

#### Scan Confirmation Page:

| Name                       | : Sample Worker                             |
|----------------------------|---------------------------------------------|
| Socia                      | Security No: x444 Card No: 11147            |
| Times                      | tamp: Oct 2, 2012 12:25 PM EDT In/Out: in   |
| Comp                       | liant                                       |
| CRScan – Copper Range Inc. | Terms of Use   Privacy Stmt   Home   Logout |

- Click Confirm Scan and this information, along with the name of the CRScan user, is recorded in the Worker Database.
- Click Cancel to return to Worker Database without saving changes.

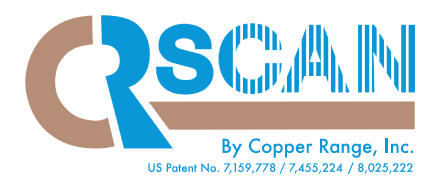

# Report Group Admin.

• **Click Report Group Admin.** to associate a worker with a specific report group. This is an optional, narrative field that is often used to organize workers into various sub-projects.

|                      |                                                                            | Copp          | er Range       | - Troy HQ             |                                            |                         |  |  |  |  |
|----------------------|----------------------------------------------------------------------------|---------------|----------------|-----------------------|--------------------------------------------|-------------------------|--|--|--|--|
|                      | Search for workers whose last name begins with (Type * to see all workers) |               |                |                       |                                            |                         |  |  |  |  |
| Add Worker Manual Sc | an Report Group Admin.                                                     | Audit Reports | Scanned In Now | Drug Test Expirations | Safety Test Expirations                    | Orientation Expirations |  |  |  |  |
|                      |                                                                            |               | Return         |                       |                                            |                         |  |  |  |  |
|                      |                                                                            |               |                |                       |                                            | _                       |  |  |  |  |
|                      | CRScan Copper Range Inc.                                                   |               |                |                       | Terms of Use   Privacy Shill   Home   Loss | ad .                    |  |  |  |  |

#### To Edit a Report Group

- Select the group from the drop down menu
- Click View
- Click Return to go back to Worker Database without saving changes.

| Manage Repor                        | rt Groups                                                                     |
|-------------------------------------|-------------------------------------------------------------------------------|
| View workers in Report Group        | Blast Furnace View<br>Blast Furnace<br>Job B<br>Job C<br>Job Test<br>Non-Must |
| CRScan Copper Range Inc. Terms of L | Jse   Privacy Stmt   Home   Logout                                            |

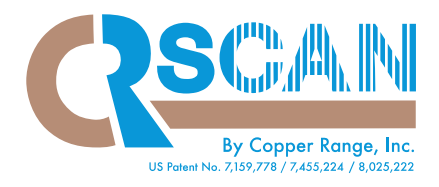

# Report Group Admin. (continued)

To change groups:

- Click Move Workers to Report Group.
- Select the new group from the drop down menu
- Click Execute (You will be asked to verify your action. Once executed, the results will be displayed).
- Click Return to go back to Worker Database.

| Manage<br>View workers in Re                               | Repo<br>port Group               | ort G         | Foups        |
|------------------------------------------------------------|----------------------------------|---------------|--------------|
| <ul> <li>Move workers to</li> <li>Rename Report</li> </ul> | Report Gro<br>Group to<br>Execut | oup Job<br>te | C I          |
| Name                                                       | Serial No.                       | Card No.      | Report Group |
| Baenziger, Jennife                                         | x7130 7                          | 7096          | Job B        |
| Chimenti, Dale                                             | x6842 1                          | 11148         | Job B        |
| Drabek, Jeff                                               | x5555 8                          | 8607          | Job B        |
| Godsell, Gordon R                                          | x7549 A                          | A0000754      | 9 Job B      |
| Gore, Al                                                   | x6430 4                          | 499           | Job B        |
| Ray, Randall                                               | x0537 3                          | 320           | Job B        |
| Test, Jennifer                                             | x6411                            |               | Job B        |
| Test, Mark                                                 | x0513 1                          | 123358        | Job B        |
|                                                            | Return                           | n             |              |

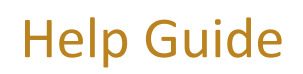

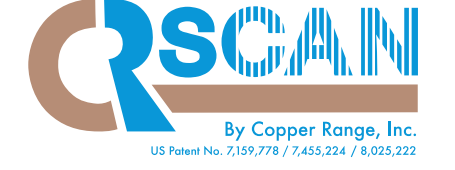

# Report Group Admin. (continued)

To rename groups:

- Click Rename Report Group to
- Enter the new name of the Report Group
- Click Execute (You will be asked to verify your action. Once executed, the results will be displayed).
- Click Return to go back to Worker Database.

| Manage<br>View workers in R                             | e Rep                                 | ort G                         | roups                 | ew |  |
|---------------------------------------------------------|---------------------------------------|-------------------------------|-----------------------|----|--|
| <ul> <li>Move workers</li> <li>Rename Report</li> </ul> | to Report Gr<br>ort Group to<br>Exect | oup Blast<br>Job Breal<br>Ite | t Furnace 💌<br>k Room |    |  |
| Name                                                    | Serial No.                            | Card No.                      | Report Group          |    |  |
| Baenziger, Jennif                                       | <u>er</u> x7130                       | 7096                          | Job B                 |    |  |
| Chimenti, Dale                                          | x6842                                 | 11148                         | Job B                 |    |  |
| Drabek, Jeff                                            | x5555                                 | 8607                          | Job B                 |    |  |
| Godsell, Gordon                                         | <u>R.</u> x7549                       | A00007549                     | Job B 🗧               |    |  |
| Gore, Al                                                | x6430                                 | 499                           | Job B                 | -  |  |
| Ray, Randall                                            | x0537                                 | 320                           | Job B                 |    |  |
| Test, Jennifer                                          | x6411                                 |                               | Job B                 |    |  |
| Test, Mark                                              | x0513                                 | 123358                        | Job B                 |    |  |
|                                                         | Retu                                  | rn                            |                       |    |  |

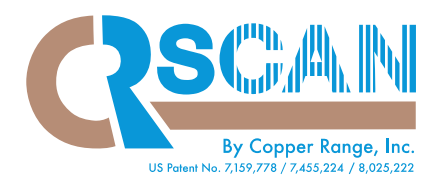

## Audit Reports

• Click Audit Reports

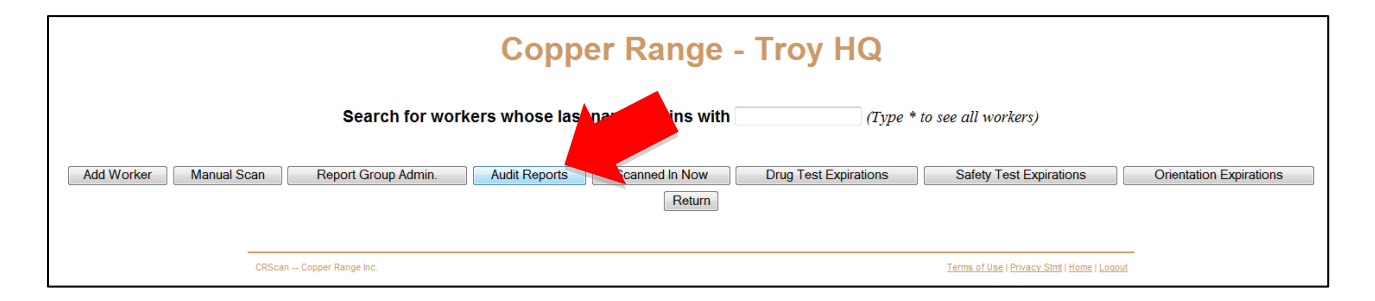

You may search for all workers or individual worker(s) by Last Name, Social Security Number, Craft and/or Employer within a specific time parameter.

| I act na   | Copper                                                                                                    | R | an | ge -       | N digi        | у Н<br>••• | Q AUdit         | керо   | π      |          |   |
|------------|----------------------------------------------------------------------------------------------------|---|----|------------|---------------|------------|-----------------|--------|--------|----------|---|
| Lastina    |                                                                                                    |   | La | stiour 33  | n uigi        |            |                 |        |        |          |   |
| Social \$  | Sec. No:                                                                                                    |   | (  | separate n | nultiple      | e serial   | numbers with co | ommas) |        |          |   |
| • Craft:   | Any                                                                                                    | - | E  | mployer:   | An            | y          | -               |        |        |          |   |
| Between Se | Asbestos Worker<br>Boilermaker<br>Carpenter<br>Cement Mason<br>Contractor Rep.<br>Drywall Finisher<br>Electrician<br>Elevator Constructors<br>Glazier<br>HVAC Mechanic/Installer<br>Iron Worker<br>Laborer<br>Management<br>Millwright<br>Operating Engineer<br>Painter<br>Pipefitter<br>Plasterer<br>Plumber<br>Pointer Cleaner Caulking<br>Resilient Floor Decorator<br>Road Builders<br>Road Builders<br>Sheet Metal Worker<br>Sprinkler Fitter<br>Teamster<br>Tile Mathle & Terrazzo | E | -  | 0:00 AM    | Searc<br>Exit | and<br>h   | September •     | 12 •   | 2012 - | midnight | - |

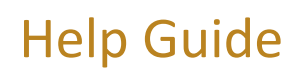

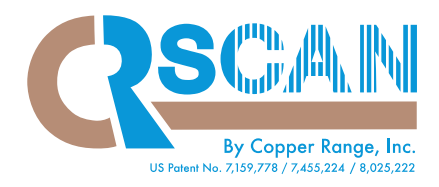

# Audit Reports (continued)

• Click Search

Sample Audit Report (showing all workers within a given time period):

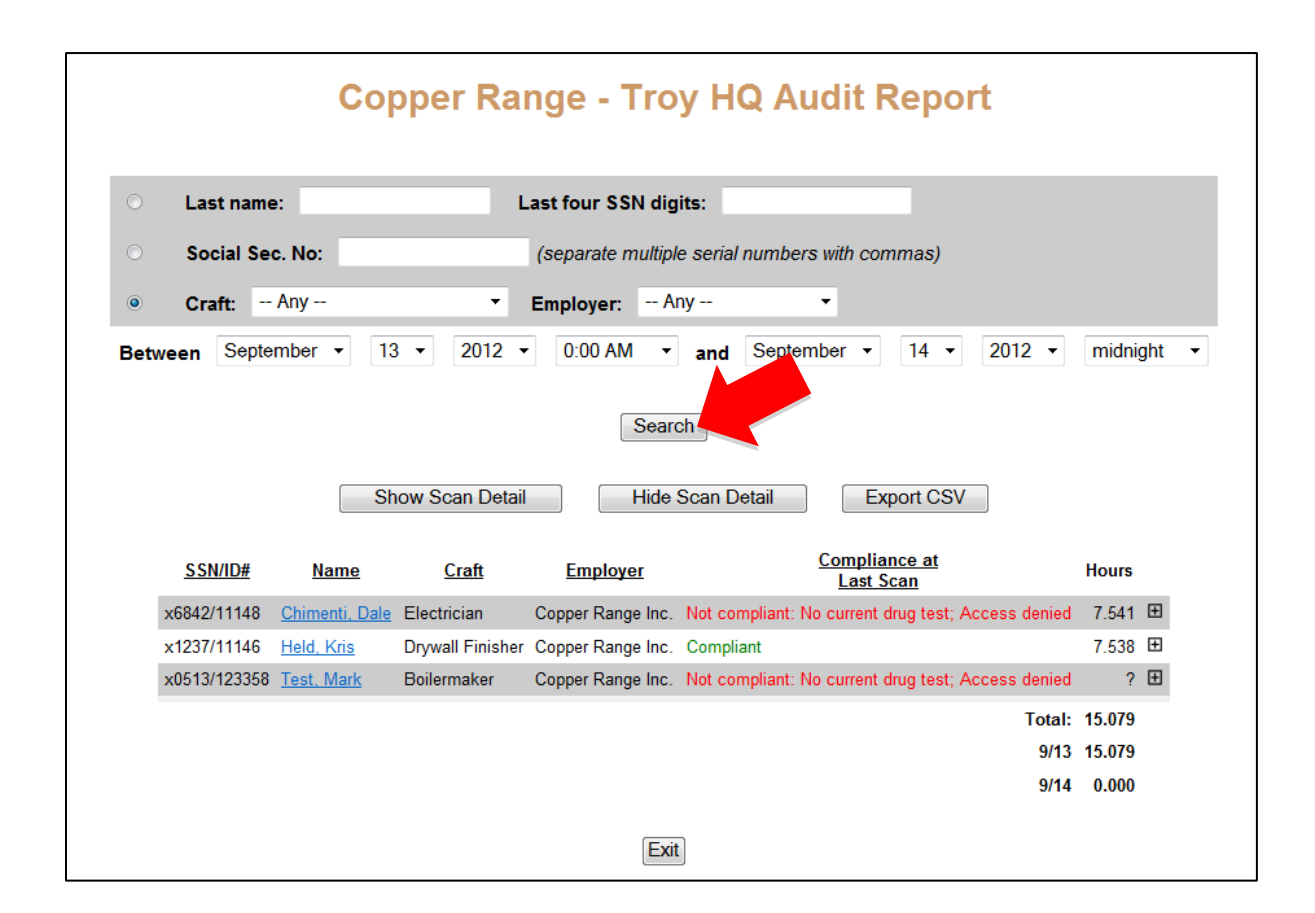

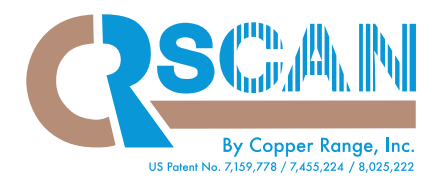

## Audit Reports (continued)

- Click Show Scan Detail / Hide Scan Detail to look at detailed scans of all workers.
- Click the plus/minus (+/-) button on the right side of the employee list to view an individual's detailed scans.

Both the scanned in/out times will be displayed, and the employee's hours will be calculated.

| Last name: Last four SSN digits:   Social Sec. No: (separate multiple serial numbers with commas)   Craft: - Any     Employer: - Any     Between September <   13 < 2012    0:00 AM  and   September  14    2012  Search                                |
|----------------------------------------------------------------------------------------------------|
| Social Sec. No:       (separate multiple serial numbers with commas)         Craft:       - Any         Employer:       - Any         Between       September         13       2012         O:00 AM       and         September       14         Search |
| Craft: - Any · Employer: - Any · Between September • 13 • 2012 • 0:00 AM • and September • 14 • 2012 • midnight • Search                                                                                                    |
| Between September • 13 • 2012 • 0:00 AM • and September • 14 • 2012 • midnight •<br>Search                                                                                                    |
| Search                                                                                                    |
| Show Scan Detail Hide Scan Detail Export CSV                                                                                                    |
| <u>SSN/ID# Name Craft Employer Compliance at</u> Hours                                                                                                    |
| x6842/11148 Chimenti, Dale Electrician Copper Range Inc. Not compliant: No current drug test; Access denied 7.54<br>9/13 hours: 7.541<br>9/13 CR Office - Verizon out 5:26 P<br>9/13 CR Office - Verizon in 9:54 Al                                     |
| x1237/11146 Held, Kris Drywall Finisher Copper Range Inc. Compliant 7.53<br>9/13 hours: 7.538<br>9/13 CR Office - Verizon out 5:27 PI<br>9/13 CR Office - Verizon in 9:54 AI<br>9/13 CR Office - Verizon in 9:54 AI                                     |
| x0513/123358 Test, Mark Boilermaker Copper Range Inc. Not compliant: No current drug test; Access denied<br>9/14 hours: ?f<br>9/14 Manual (Jennifer Baenziger) in 8:02 Al                                                                               |
| Total: 15.07                                                                                                    |
| 9/13 15.07                                                                                                    |

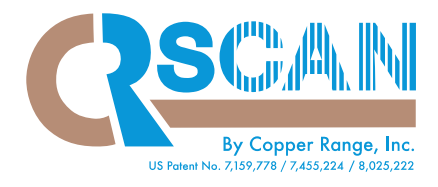

### Audit Reports (continued)

**\*\*\*IMPORTANT**\*\*\* Workers must have a scan IN and scan OUT. A question mark (?) will be generated when CRScan does not have a corresponding scan. You can click on the question mark (?) to look at the detailed scans.

The Audit Report will provide "Total" hours worked on the bottom of the report. *However, if any questions marks (?) are included in the Audit Report, those workers hours will be excluded from the "Total".* 

• **Export CSV** allows you to export the information into the spreadsheet software available on your computer, i.e., Excel.

|                |                       | 0                  | nnor Pon             |                           | O Audit Boy              | oort                                                                                                    |                                                                                                    |
|----------------|-----------------------|--------------------|----------------------|---------------------------|--------------------------|----------------------------------------------------------------------------------------------------|----------------------------------------------------------------------------------------------------|
|                |                       |                    | pper kan             | ge - moy H                | a Audit Rej              | JUIL                                                                                                    |                                                                                                    |
|                |                       |                    |                      | t faun CCN disitar        | _                        |                                                                                                    |                                                                                                    |
|                |                       | une.               | Lds                  | st rour 33N digits.       |                          |                                                                                                    |                                                                                                    |
|                | Social                | Sec. No:           | (                    | separate multiple serial  | numbers with commas      | 5)                                                                                                    |                                                                                                    |
| 0              | • Craft:              | Any                | - E                  | mployer: Any              | -                        |                                                                                                    |                                                                                                    |
| E              | Between Se            | ptember 👻          | 13 • 2012 •          | 0:00 AM 🔹 and             | September • 14           | ▼ 2012 ▼ m                                                                                                    | idnight 👻                                                                                                  |
|                |                       |                    |                      | Search                    |                          |                                                                                                    |                                                                                                    |
|                |                       |                    | Show Scan Detail     | Hide Scan D               | Export                   | CSV                                                                                                    |                                                                                                    |
| <u>SSN/ID#</u> | Name                  | Craft              | Employer             | <u>Complia</u><br>Last    | <u>ance at</u><br>Scan   | Но                                                                                                    | urs                                                                                                    |
| x6842/11148    | <u>Chimenti, Dale</u> | Electrician        | Copper Range Inc.    | Not compliant: No current | drug test; Access denied | 9/13 CR Office<br>9/13 CR Office                                                                                                    | 7.541<br>9/13 hours: 7.541<br>- Verizon out 5:26 PM<br>e - Verizon in 9:54 AM                              |
| x1237/11146    | <u>Held, Kris</u>     | Drywall Finishe    | er Copper Range Inc. | Compliant                 |                          | 9/13 CR Office<br>9/13 CR Office<br>9/13 CR Office                                                                                                    | 7.538 ⊟<br>9/13 hours: 7.538⊟<br>- Verizon out 5:27 PM<br>e - Verizon in 9:54 AM<br>e - Verizon in 9:54 AM |
| x0513/123358   | Test, Mark            | Boilermaker        | Copper Range Inc.    | Not compliant: No current | drug test; Access denied | 9/14 Manual (Jennifer I                                                                                                    | ? ⊟<br>9/14 hours: ?⊟<br>Baenziger) in 8:02 AM                                                             |
|                |                       |                    |                      |                           | Total                    |                                                                                                    | 15.079                                                                                                    |
|                |                       |                    |                      |                           | 9/13                     | •                                                                                                    | 15.079                                                                                                    |
|                |                       |                    |                      |                           | 9/14                     | l de la constante de la constante de la consta | 0.000                                                                                                    |
|                |                       |                    |                      | Exit                      |                          |                                                                                                    |                                                                                                    |
|                | CRS                   | can — Copper Range | inc.                 |                           | Terms of Use             | Privacy Stmt   Home   Logout                                                                                                    | -                                                                                                    |

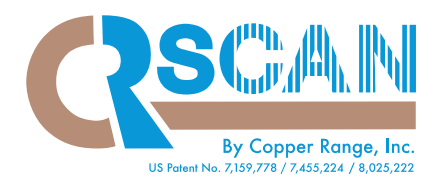

### Scanned In Now

• Click Scanned In Now to see who is currently scanned in. This will include any scans within the last 24 hours.

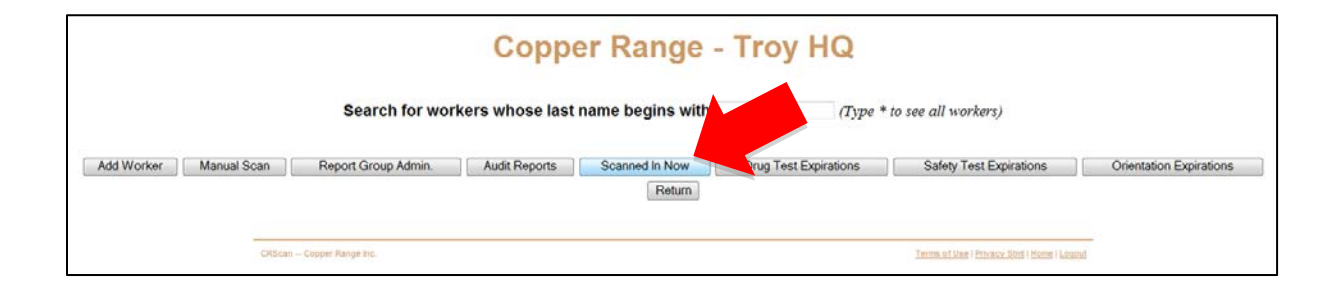

| Copper F | Range - Tr          | oy HQ \$       | Scanned      | Worker F            | Report for 09                            | )/12/2012 |
|----------|---------------------|----------------|--------------|---------------------|------------------------------------------|-----------|
|          | <u>SSN/ID#</u>      | Name           | Company Code | <u>Company Name</u> | Report Group                             |           |
|          | x6842/11148         | Chimenti, Dale | AAA          | Copper Range Inc.   | Job B                                    |           |
|          | x1237/11146         | Held, Kris     | AAA          | Copper Range Inc.   | Job C                                    |           |
|          |                     |                | Exit         |                     |                                          |           |
|          | CRScan Copper Range | Inc.           |              | <u>Terms of U</u>   | <u>se   Privacy Stmt   Home   Loqout</u> | -         |

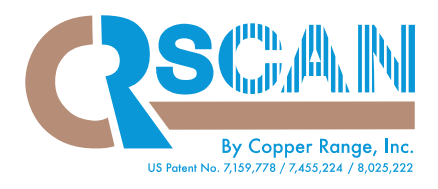

### Drug Test Expiration Report

• **Click Drug Test Expirations** to view a list of recently scanned workers with expired or expiring drug tests. This applies to workers who have scanned in within the last 30 days.

| Copper Range - Troy HQ                                                  |                          |                            |                         |                                              |                         |  |  |  |  |
|-------------------------------------------------------------------------|--------------------------|----------------------------|-------------------------|----------------------------------------------|-------------------------|--|--|--|--|
| Search for workers whose last name begins with (Type Content of Arters) |                          |                            |                         |                                              |                         |  |  |  |  |
| Add Worker Manual S                                                     | Scan Report Group Admin. | Audit Reports Scanned In N | W Drug Test Expirations | Safety Test Expirations                      | Orientation Expirations |  |  |  |  |
|                                                                         | CRScan Copper Range Inc  |                            |                         | Terms of Use   Privace Shet   Home   Logical | 20                      |  |  |  |  |

| Drug Test Expirations<br>Recently scanned workers with expired drug tests, or ones expiring within the next 14 days |                                                                                                    |  |  |  |  |  |
|----------------------------------------------------------------------------------------------------|----------------------------------------------------------------------------------------------------|--|--|--|--|--|
|                                                                                                    | Name Serial Number Craft Employer Test Date<br>Chimenti, Dale x6842 Electrician Copper Range Inc. Aug 23, 2011<br>Return |  |  |  |  |  |
| c                                                                                                    | CRScan Copper Range Inc. <u>Terms of Use   Privacy Stmt   Home   Loqout</u>                                              |  |  |  |  |  |

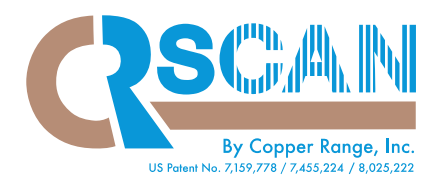

## Safety Test Expirations

• **Click Safety Test Expirations** to view a list of recently scanned workers with expired or expiring Safety tests. This applies to workers who have scanned in within the last 30 days.

|                |          |                     | Coppe           | er Range -            | Troy HQ               |                                             |                         |
|----------------|----------|---------------------|-----------------|-----------------------|-----------------------|---------------------------------------------|-------------------------|
|                |          | Search for wor      | kers whose last | name begins with      | (Type *               | to see all workers)                         |                         |
| Add Worker Man | ual Scan | Report Group Admin. | Audit Reports   | Scanned in Now Return | Drug Test Expirations | Safety Test Expirations                     | Orientation Expirations |
|                | CRScan - | - Copper Range Inc. |                 |                       |                       | Terms of Lise   Privacy Stat   Home   Leasu | ī                       |

| Recently scan | ned workers with exp | ired safety test | s. or ones expi   | ring within the next 14 da |
|---------------|----------------------|------------------|-------------------|----------------------------|
| ,             | Name Serial Numl     | ber Craft        | Employer          | Test Date                  |
|               | Held, MIS X1237      | Return           | Copper Range Inc. | 001 4, 2008                |

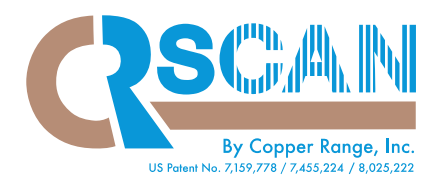

### **Orientation Expirations**

• Click Orientation Expirations to view a list of recently scanned workers with expired or expiring orientations. This applies to workers who have scanned in within the last 30 days.

|            |                                                |                     | Coppe                       | er Range -            | Troy HQ               |                                              |                         |
|------------|------------------------------------------------|---------------------|-----------------------------|-----------------------|-----------------------|----------------------------------------------|-------------------------|
|            | Search for workers whose last name begins with |                     | (Type * to see all workers) |                       |                       |                                              |                         |
| Add Worker | Manual Scan                                    | Report Group Admin. | Audit Reports               | Scanned In Now Return | Drug Test Expirations | Safety Test Expirations                      | Orientation Expirations |
|            | CRScan                                         | Copper Range Inc.   |                             |                       |                       | Terms of Use   Privacy Storf   Home   Looput | 81                      |

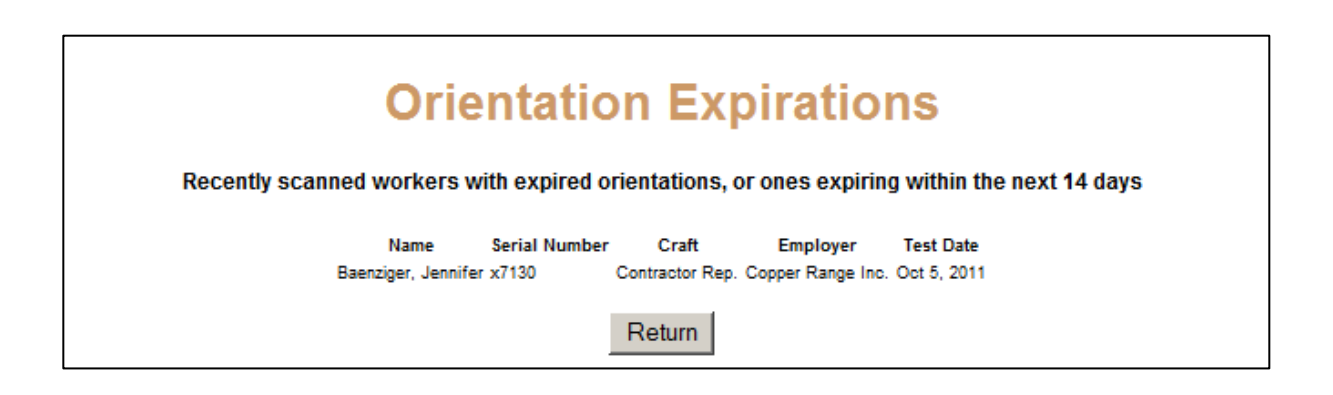

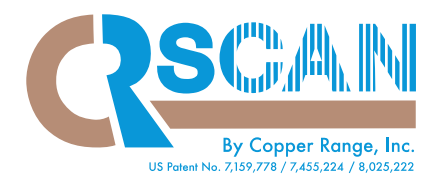

#### **Remove Worker**

(\*NOTE: This function may only be performed by the Contractor user role)

Click the checkbox to the left of one or more workers, and click Remove Worker.

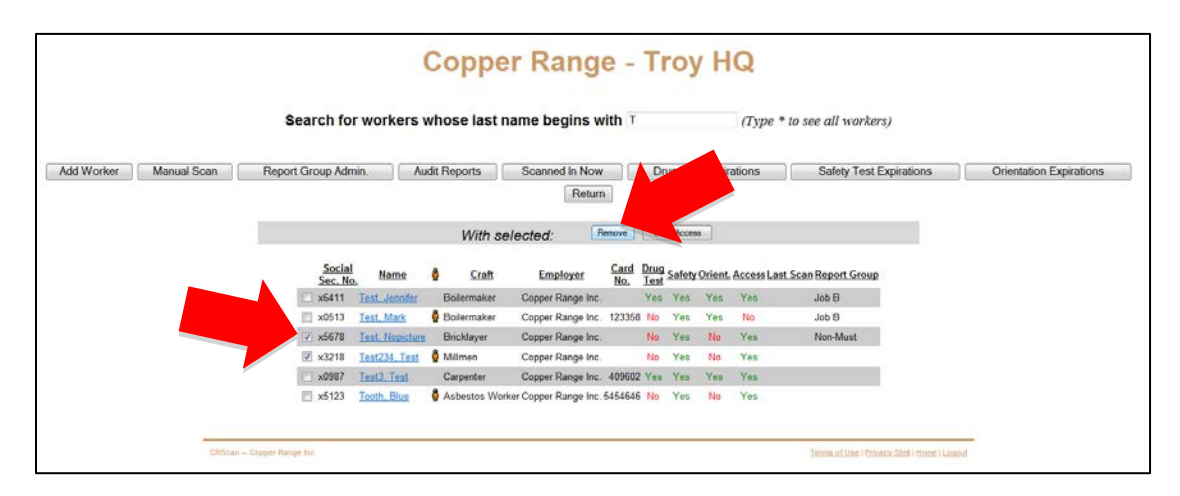

#### **Deny Access**

(\*NOTE: This function may only be performed by the Contractor user role)

Click the checkbox to the left of one or more workers, and **click Deny Access**. The worker remains within the Worker Database list but is denied access, as indicated.

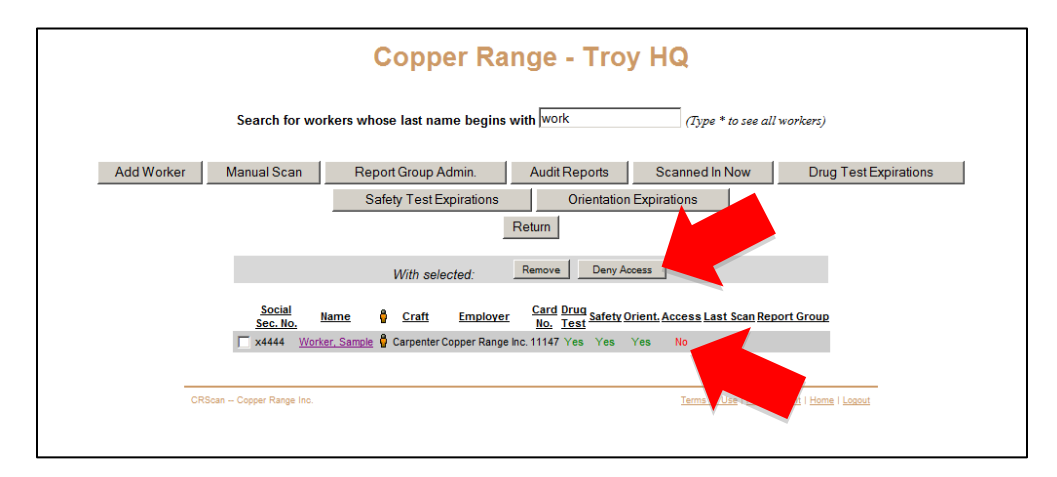

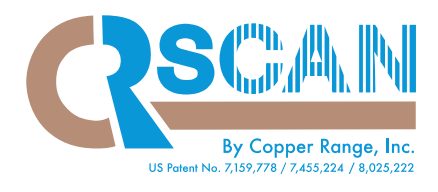

### Reference

#### **CRScan:**

Copper Range CTO Dr. Peter Kochevar developed jobsite safety and access control system CRScan in 2003. CRScan is a cloud based solution that uses the latest cellular technology to accurately check a worker's credentials against a database of information, providing up-to-date reporting of attendance and compliance with drug test programs, safety training certifications, area access approvals, and any other rules required of workers by employers. Three patents have been issued to Copper Range, in 2007, 2008 and 2011, for the system and its enhancements.

#### **Copper Range Contact Information:**

Copper Range, Inc. 1133 E. Maple Road, Suite 102 Troy, MI 48083 Office: 800.309.2060 Email: <u>sales@copperrange.com</u> Website: www.copperrange.com